# 配置 Cisco Pix 防火墙和 NetScreen 防火墙之间 的 IPSec LAN 到 LAN 隧道

### 目录

## <u>简介</u>

本文档介绍使用最新软件在 Cisco PIX 防火墙和 NetScreen 防火墙之间创建 IPSec LAN 到 LAN 隧 道的必要步骤。每个通过 IPSec 隧道与其他防火墙通信的设备后面都有一个专用网络。

## <u>先决条件</u>

#### <u>要求</u>

尝试进行此配置之前,请确保满足以下要求:

- 在受信/非受信接口上,使用 IP 地址对 NetScreen 防火墙进行配置。
- 建立与 Internet 的连接。

#### 使用的组件

本文档中的信息基于以下软件和硬件版本:

- PIX 防火墙软件版本 6.3(1)
- NetScreen 最新版本

本文档中的信息都是基于特定实验室环境中的设备编写的。本文档中使用的所有设备最初均采用原 始(默认)配置。如果您使用的是真实网络,请确保您已经了解所有命令的潜在影响。

#### <u>规则</u>

有关文档约定的更多信息,请参考 Cisco 技术提示约定。

## 配置

本部分提供有关如何配置本文档所述功能的信息。

**注意**:使用命<u>令查找工</u>具(<u>仅</u>限注册客户)可获取有关本节中使用的命令的详细信息。

#### 网络图

本文档使用以下网络设置:

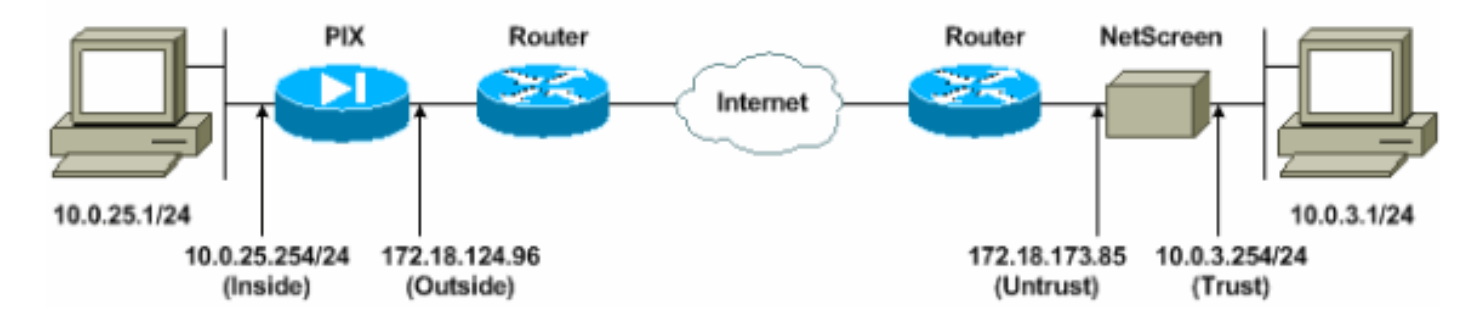

#### 配置

本文档使用以下配置:

- <u>PIX 防火墙</u>
- <u>NetScreen 防火墙</u>

#### 配置 PIX 防火墙

#### PIX 防火墙

```
PIX Version 6.3(1)
interface ethernet0 10baset
interface ethernet1 100full
nameif ethernet0 outside security0
nameif ethernet1 inside security100
enable password 8Ry2YjIyt7RRXU24 encrypted
passwd 2KFQnbNIdI.2KY0U encrypted
hostname pixfirewall
domain-name cisco.com
fixup protocol ftp 21
fixup protocol h323 h225 1720
fixup protocol h323 ras 1718-1719
fixup protocol http 80
fixup protocol ils 389
fixup protocol rsh 514
```

fixup protocol rtsp 554 fixup protocol sip 5060 fixup protocol sip udp 5060 fixup protocol skinny 2000 fixup protocol smtp 25 fixup protocol sqlnet 1521 names !--- Access control list (ACL) for interesting traffic to be encrypted and !--- to bypass the Network Address Translation (NAT) process. access-list nonat permit ip 10.0.25.0 255.255.255.0 10.0.3.0 255.255.255.0 pager lines 24 logging on logging timestamp logging buffered debugging icmp permit any inside mtu outside 1500 mtu inside 1500 !--- IP addresses on the interfaces. ip address outside 172.18.124.96 255.255.255.0 ip address inside 10.0.25.254 255.255.255.0 ip audit info action alarm ip audit attack action alarm pdm logging informational 100 pdm history enable arp timeout 14400 global (outside) 1 interface !--- Bypass of NAT for IPsec interesting inside network traffic. nat (inside) 0 access-list nonat nat (inside) 1 0.0.0.0 0.0.0.0 0 0 !--- Default gateway to the Internet. route outside 0.0.0.0 0.0.0.0 172.18.124.1 1 timeout xlate 0:05:00 timeout conn 1:00:00 half-closed 0:10:00 udp 0:02:00 rpc 0:10:00 h225 1:00:00 timeout h323 0:05:00 mgcp 0:05:00 sip 0:30:00 sip\_media 0:02:00 timeout uauth 0:05:00 absolute aaa-server TACACS+ protocol tacacs+ aaa-server RADIUS protocol radius aaa-server LOCAL protocol local http 10.0.0.0 255.0.0.0 inside no snmp-server location no snmp-server contact snmp-server community public no snmp-server enable traps floodguard enable !--- This command avoids applied ACLs or conduits on encrypted packets. sysopt connection permit-ipsec !--- Configuration of IPsec Phase 2. crypto ipsec transform-set mytrans esp-3des esp-sha-hmac crypto map mymap 10 ipsec-isakmp crypto map mymap 10 match address nonat crypto map mymap 10 set pfs group2 crypto map mymap 10 set peer 172.18.173.85 crypto map mymap 10 set transform-set mytrans crypto map mymap interface outside !--- Configuration of IPsec Phase 1. isakmp enable outside !--- Internet Key Exchange (IKE) pre-shared key !--that the peers use to authenticate. isakmp key testme address 172.18.173.85 netmask 255.255.255.255 isakmp identity address isakmp policy 10 authentication pre-share

isakmp policy 10 encryption 3des isakmp policy 10 hash sha isakmp policy 10 group 2 isakmp policy 10 lifetime 86400 telnet timeout 5 ssh timeout 5 console timeout 0 dhcpd lease 3600 dhcpd ping\_timeout 750 terminal width 80

#### <u>配置 NetScreen 防火墙</u>

完成以下步骤,以便配置 NetScreen 防火墙。

- 1. 选择 Lists > Address, 转至 Trusted 选项卡, 然后单击 New Address。
- 添加在隧道上加密的 NetScreen 内部网络,并单击 OK。注意:确保选中了"信任"选项。此示 例采用网络 10.0.3.0,其掩码为 255.255.255.0。

| Netp://10.0.3.2                                                                                       | 54, hayout. html*6, 1, 1 |                                                                          |                                                                   | <u> </u>               |
|----------------------------------------------------------------------------------------------------|--------------------------|--------------------------------------------------------------------------|-------------------------------------------------------------------|------------------------|
| SCREEN - 5                                                                                            |                          |                                                                          | • help                                                            | • support • stock • lo |
| System<br>Configure<br>Admin<br>Interface                                                             | Address co               | NFIGURATION                                                              |                                                                   |                        |
| Network<br>Palicy<br>VPN<br>Virtual IP<br>Lists<br>Address<br>Service<br>Schedule<br>Users<br>Monitor |                          | Address Name<br>IP Address/Domain Name<br>Netmask<br>Comment<br>Location | InsideNetwork<br>[10.0.3.0<br>[255.255.255.0<br>F Trust C Untrust |                        |
| Traffic<br>Counters<br>Alarm<br>Log<br>IgAt & 1908-2001<br>ven Techoologies<br>Inc.                   |                          |                                                                          | OK Cencel                                                         |                        |
| nghtr interved.                                                                                       |                          |                                                                          |                                                                   |                        |

- 3. 选择 Lists > Address, 转至 Untrusted 选项卡, 然后单击 New Address。
- 4. 添加 NetScreen 防火墙对数据包加密时所采用的远程网络,然后单击 OK。注意:在将VPN配置到非NetScreen网关时,请勿使用地址组。如果使用地址组,VPN 互操作将失败。当使用地址组时,非 NetScreen 安全网关不知道如何解释 NetScreen 创建的代理 ID。此问题有几种解决方法:将地址组划分到各个通讯簿条目。根据每个通讯簿条目指定单独的策略。如有可能,请在非 NetScreen 网关(防火墙设备)上将代理 ID 配置为 0.0.0.0/0。此示例采用网络 10.0.25.0,其掩码为 255.255.255.0。

| NetScreen Administration Tools - Microso    | ft Internet Explorer             |                                        | <u>_ 8 &gt;</u>                |
|---------------------------------------------|----------------------------------|----------------------------------------|--------------------------------|
| File Edit View Favorites Tools Help         | 6and -                           |                                        |                                |
|                                             | san Kunne 🌒 nere 🜑 🔼 🎘 🖫         |                                        |                                |
| Hourse C utb://10.0.3.254/is/out.html=6,1,1 |                                  |                                        | Co (195                        |
| NETSCREEN'-5                                |                                  | • help                                 | support      about      logout |
| System                                      | S CONFIGURATION                  |                                        |                                |
| Configure                                   |                                  |                                        | <sup>1</sup>                   |
| Admin                                       |                                  |                                        |                                |
| Network                                     |                                  |                                        |                                |
| Policy                                      | Address Norma                    | Devetabletund                          |                                |
| VPN                                         | Address Mame                     | Insurgienework                         |                                |
| Virtual IP                                  | IP Address/Domain Name           | 10.0.25.0                              | -                              |
| Lists                                       |                                  | <u></u>                                |                                |
| Address                                     | Netmask                          | 255.255.255.0                          |                                |
| Schedule                                    | Comment                          | -                                      | <u> </u>                       |
| Users                                       | C GRANCERS                       | d.                                     |                                |
| Monitor                                     | Location                         | C Trust @ Untrust                      |                                |
| Traffie                                     |                                  | ······································ |                                |
| Alarm                                       |                                  | OK Cancel                              |                                |
| Log                                         |                                  |                                        |                                |
| Cepylisht @ 1998-2001                       |                                  |                                        |                                |
| NetScreen Technologies<br>Inc.              |                                  |                                        |                                |
| All rights reperved.                        |                                  |                                        |                                |
|                                             |                                  |                                        |                                |
|                                             |                                  |                                        |                                |
|                                             |                                  |                                        |                                |
|                                             |                                  |                                        |                                |
| Go to the Untrusted Addresses Configuration |                                  |                                        | 👔 📄 👘 😰 Internet               |
| Start D:{WINDOWS{System32                   | ietScreen Administra 🔛 DATA (E:) |                                        | « 🝠 🔏 3:35 PM                  |

- 5. 选择 **Network > VPN**,转至 Gateway 选项卡,然后单击 New Remote Tunnel Gateway 以配置 VPN 网关(阶段 1 和阶段 2 IPsec 策略)。
- 6. 使用 PIX 外部接口的 IP 地址以便终止隧道,并配置要绑定的 Phase1 IKE 选项。完成后,单击确定。此示例采用以下字段和值。Gateway Name: To501Static IP Address: 172.18.124.96模式: Main (ID Protection)Preshared Key: "testme"Phase 1 proposal: pre-g2-3dessha

| NetScreen Administration Tools - Micro    | osoft Internet Explorer                                 | 1012<br>1012  |
|-------------------------------------------|---------------------------------------------------------|---------------|
| Ele Edit Yew Favorites Iools Heit         |                                                         | 2             |
|                                           | 🖉 Search 🐒 Parontes 🜒 Media 🚱 🔂 🖕 🔛 🕗 🌄                 |               |
| Aggress 1 http://10.0.3.254/hyout.html*6, | 1,1                                                     | 🛨 🛃 Go Unis * |
| NETSCREEN'-5                              | help     support     a                                  | bout   logout |
| System REMOT                              | TE TUNNEL GATEWAY CONFIGURATION                         | ÷             |
| Configure                                 |                                                         |               |
| Interface                                 | Comment Protocol                                        |               |
| Network                                   | Gateway Name [10001                                     |               |
| Policy                                    | Remote Gateway                                          |               |
| VPN<br>Virtual IP                         | Static IP Address IP Address I72.18.124.96      Base ID |               |
| Lists                                     | C Dynamic IP Address Peer ID                            |               |
| Address                                   | C Dialup User User/Group None -                         |               |
| Gervice                                   |                                                         |               |
| Uters                                     | Made (Instator) (* Man (II) Protection) * Aggressive    |               |
| Monitor                                   | Phase 1 Proposal                                        |               |
| Traffic                                   | pre-g2-3des-tha none                                    |               |
| Counters                                  |                                                         |               |
| Log                                       | Preshared Key                                           |               |
| C                                         | Local ID (optional)                                     |               |
| NetScreen Technologies                    | Preferred Certificate (optional)                        |               |
| All rights teserved,                      | Local Cert None •                                       |               |
|                                           | Peer Type NONE *                                        |               |
|                                           |                                                         |               |
|                                           | OK Cancel                                               |               |
|                                           |                                                         |               |
| Co to the Gateway Configuration           |                                                         | Internet      |

成功创建远程隧道网关之后,将显示一个类似如下的屏幕。

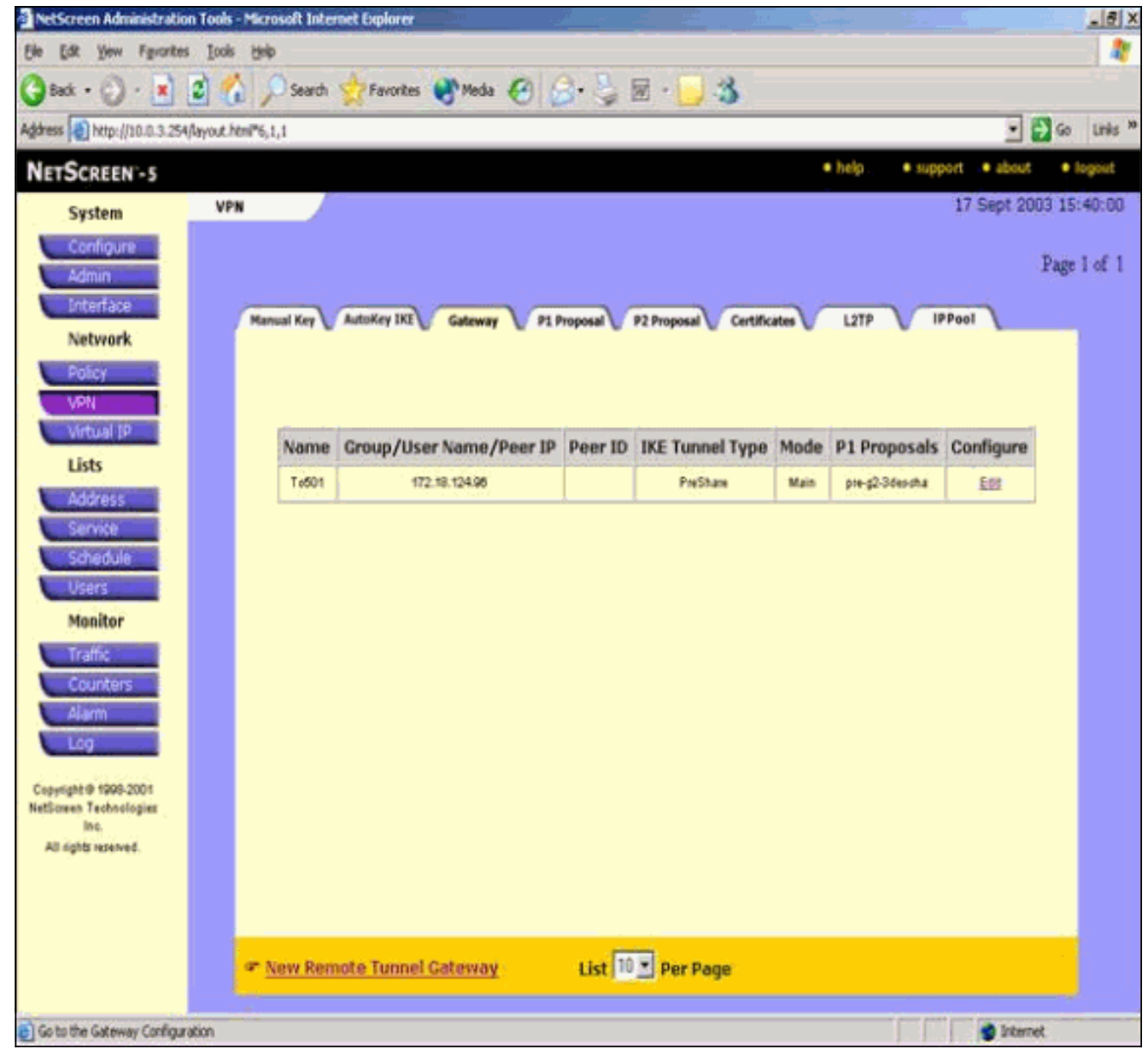

- 7. 转至 P1 Proposal 选项卡,并单击 New Phase 1 Proposal 以配置提案 1。
- 8. 输入 Phase 1 Proposal 的配置信息,然后单击 **OK**。此示例对阶段 1 交换采用以下字段和值 。**名称:**ToPix501**身份验证:**预共享**DH Group:**第 2 组**加密 :**3DES-CBC**哈希:**SHA-1**生命期** 
  - :3600 秒

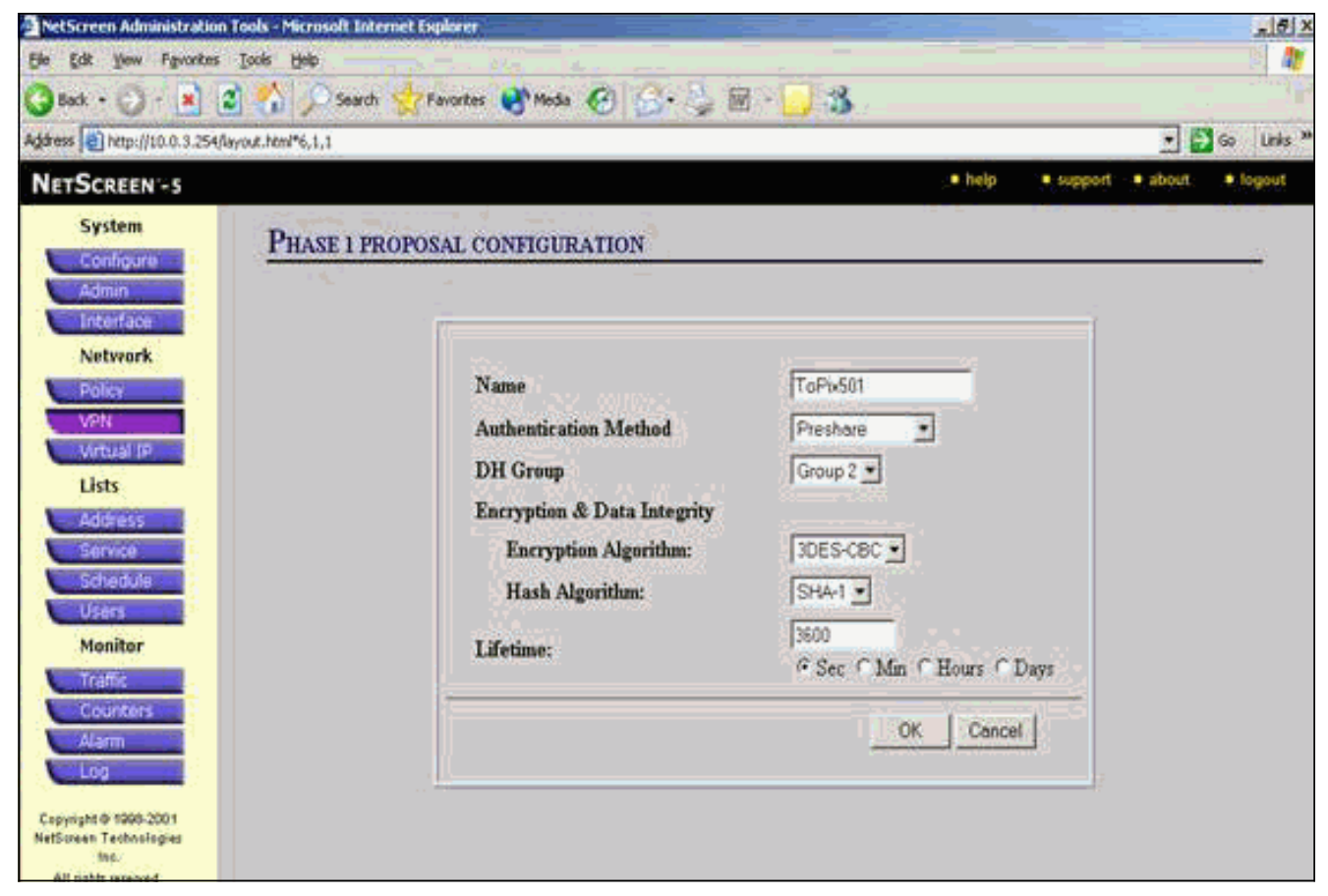

#### 将阶段1成功添加到 NetScreen 配置之后,将显示一个类似如下的屏幕。

| -0,1,1                   |                                                                                   |                                                                                                    |                                                                                                    |                                                                                                    |                                                                                                    |                                                                                                    |
|--------------------------|-----------------------------------------------------------------------------------|----------------------------------------------------------------------------------------------------|----------------------------------------------------------------------------------------------------|----------------------------------------------------------------------------------------------------|----------------------------------------------------------------------------------------------------|----------------------------------------------------------------------------------------------------|
|                          |                                                                                   |                                                                                                    |                                                                                                    |                                                                                                    |                                                                                                    | 1.00                                                                                                    |
|                          |                                                                                   |                                                                                                    |                                                                                                    | • help                                                                                                    | <ul> <li>support</li> <li>about</li> </ul>                                                                                                    | •                                                                                                    |
|                          |                                                                                   |                                                                                                    |                                                                                                    |                                                                                                    | 17 Sept 200                                                                                                    | 13 15                                                                                                    |
|                          |                                                                                   |                                                                                                    |                                                                                                    |                                                                                                    |                                                                                                    | Deni                                                                                                    |
|                          |                                                                                   |                                                                                                    |                                                                                                    |                                                                                                    |                                                                                                    | rage                                                                                                    |
| Harris Kar               | Contractor                                                                        | (DI Dunner)                                                                                                    | Contrate                                                                                                    |                                                                                                    | IPPool                                                                                                    |                                                                                                    |
| Aanual Key 💟 AutoKey IKE | Gateway                                                                           | P1 Proposal V P                                                                                                    | 2 Proposal V Certificates                                                                                                    | L2TP                                                                                                    | IPPool                                                                                                    | -                                                                                                    |
|                          |                                                                                   |                                                                                                    |                                                                                                    |                                                                                                    |                                                                                                    |                                                                                                    |
|                          |                                                                                   |                                                                                                    |                                                                                                    |                                                                                                    |                                                                                                    |                                                                                                    |
|                          |                                                                                   |                                                                                                    |                                                                                                    |                                                                                                    |                                                                                                    |                                                                                                    |
|                          |                                                                                   |                                                                                                    |                                                                                                    |                                                                                                    |                                                                                                    |                                                                                                    |
| Name                     | Method                                                                            | DH Group                                                                                                    | Encrypt/Auth.                                                                                                    | Lifetime                                                                                                    | Configure                                                                                                    |                                                                                                    |
| dsa-g2-3des-md5          | DSArig                                                                            | 2                                                                                                    | 3DES / MDS                                                                                                    | 29800                                                                                                    | 2                                                                                                    |                                                                                                    |
| dia-g2-3des-sha          | 05Apg                                                                             | 2                                                                                                    | 3DES / SHA                                                                                                    | 29900                                                                                                    |                                                                                                    |                                                                                                    |
| ToPb501                  | Preshare                                                                          | 2                                                                                                    | 30ES/SHA                                                                                                    | 3600                                                                                                    | Edt. Bemann                                                                                                    |                                                                                                    |
|                          |                                                                                   |                                                                                                    | A CONTRACTOR                                                                                                    |                                                                                                    |                                                                                                    |                                                                                                    |
|                          |                                                                                   |                                                                                                    |                                                                                                    |                                                                                                    |                                                                                                    |                                                                                                    |
|                          |                                                                                   |                                                                                                    |                                                                                                    |                                                                                                    |                                                                                                    |                                                                                                    |
|                          |                                                                                   |                                                                                                    |                                                                                                    |                                                                                                    |                                                                                                    |                                                                                                    |
|                          |                                                                                   |                                                                                                    |                                                                                                    |                                                                                                    |                                                                                                    |                                                                                                    |
|                          |                                                                                   |                                                                                                    |                                                                                                    |                                                                                                    |                                                                                                    |                                                                                                    |
|                          |                                                                                   |                                                                                                    |                                                                                                    |                                                                                                    |                                                                                                    |                                                                                                    |
|                          |                                                                                   |                                                                                                    |                                                                                                    |                                                                                                    |                                                                                                    |                                                                                                    |
|                          | Manual Key AutoKey IKE<br>Name<br>Gaag2 3deamd5<br>daag2 3deamd5<br>daag2 3deamd5 | Manual Key AutoKey IXI Gateway<br>Name Method<br>dua g23deomdi DSA sig<br>dua g23deosha DSA sig<br>TuPu4511 Posture | Manual Key AutoKey IKI Gateway P1 Proposal P<br>Name Method DH Group<br>dia-g2-3dep-md5 DSA-rig 2<br>dia-g2-3dep-md5 DSA-rig 2<br>T-P1-4011 Proteins 2 | Manual Key AutoKey IKE Gateway P1 Proposal P2 Proposal Certificater           Name         Method         DH Group         Encrypt/Auth,           dsa-g2:3desmd5         DSA-sig         2         30ES / M06           dsa-g2:3desmd5         DSA-sig         2         30ES / M06           TxPI-601         Pseubara         3         92.5/104 | Manual Key AutoKey IXE Gateway P1 Proposal P2 Proposal Certificates L2TP           Name         Method         DH Group         Encrypt/Auth,         Lifetime           dsa-g2-3dea.md5         05A-rsg         2         30ES / MD6         29800           dsa-g2-3dea.md5         05A-rsg         2         30ES / MD6         29800           tar-g2-3dea.md5         05A-rsg         2         30ES / MD6         29800           tar-g2-3dea.md5         05A-rsg         2         30ES / SHA         29800 | Manual Key AutoKey IXE Gateway P1 Proposal P2 Proposal Certificates L2TP IPPool           Name         Method         DH Group         Encrypt/Auth.         Lifetime         Configure           dsag23des.md5         DSA.rsg         2         30ES / M06         29800         -           tar.p2-3des.nds         DSA.rsg         2         30ES / M06         29800         -           TaPL-601         Paubase         2         30ES / SHA         29800         - |

9. 转至 P2 Proposal 选项卡,并单击 New Phase 2 Proposal 以配置阶段 2。

10. 输入 Phase 2 Proposal 的配置信息,然后单击 OK。此示例对阶段 2 交换采用以下字段和值

#### 。名称:ToPix501Perfect Forward Secrecy: DH-2(1024 位)加密算法:3DES-

CBCAuthentication Algorithm: SHA-1 生命期: 26400 秒

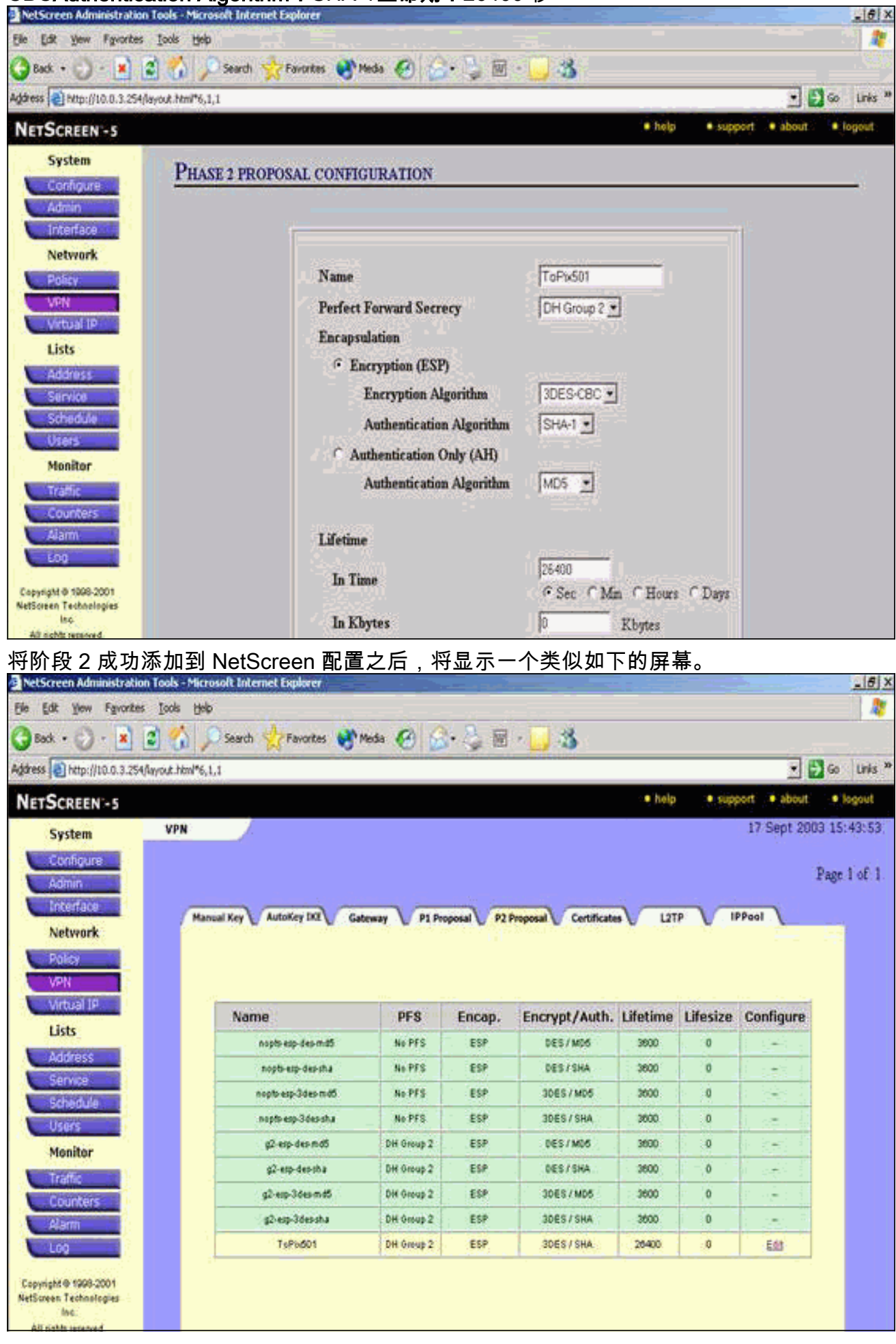

- 11. 选择 AutoKey IKE 选项卡,然后单击 New AutoKey IKE Entry 以创建和配置 AutoKeys IKE。
- 12. 输入 AutoKey IKE 的配置信息,然后单击 OK。此示例对 AutoKey IKE 采用以下字段和值。 名称:VPN-1Remote Gateway Tunnel Name: To501(以前在 Gateway 选项卡上创建。 )Phase 2 Proposal: ToPix501(以前在 P2 Proposal 选项卡上创建。)VPN Monitor: enable(此设置使 NetScreen 设备能够设置简单网络管理协议 [SNMP] 陷阱,以监 控 VPN Monitor 的运行状况。

| NetScreen Administratio                         | n Tools - Microsoft Internet Explorer              | - 6 7            |
|-------------------------------------------------|----------------------------------------------------|------------------|
| Ele Edit Yew Favorites                          | s Tools Rep                                        |                  |
| 🔾 Back + 🚫 - 💌                                  | 😰 🐔 🔎 Search 👷 Favorites 🜒 Media 🧭 🎧 - 🔧 🗑 - 🔂 🖓   |                  |
| Address ) http://10.0.3.254                     | filmout.html*6,1,1                                 | • 🔂 Go Leks *    |
| NETSCREEN-5                                     | • help 🔅 support                                   | • about • fogout |
| System                                          | AUTOKEY IKE CONFIGURATION                          |                  |
| Admin                                           |                                                    |                  |
| Network                                         | Name VPN-1                                         |                  |
| VPN                                             | Enable Replay Protection T Enable                  |                  |
| Virtual IP                                      | Remote Gateway Tunnel Name To501 - Ust Gateways    |                  |
| Address                                         | Phase 2 Proposal ToPb501                           |                  |
| Service                                         | none                                               |                  |
| Users                                           | none                                               |                  |
| Monitor                                         | none                                               |                  |
| Traffic                                         | VPN Monitor 🗟 Enable                               |                  |
| Alarm                                           | Transport Mode F Enable (For L2TP-over-IPSec only) |                  |
| Log                                             | ULOK al Conset                                     |                  |
| Copyright @ 1996-2001<br>NetScreen Technologies |                                                    |                  |
| All define second                               |                                                    |                  |

成功配置 VPN-1 规则之后,将显示一个类似如下的屏幕。

| NetScreen Administratio     | n Tools - Micro  | soft Interne | t Explorer  | -          |                     |              |           |                | _ 5 2        |
|-----------------------------|------------------|--------------|-------------|------------|---------------------|--------------|-----------|----------------|--------------|
| Ele Edit Yew Favorites      | Look Help        |              |             |            |                     |              |           |                | - 1          |
| 38ak • 🕥 · 🖹                | 2 🟠 🖌            | Search 5     | Favorites 🚷 | Media 🙆    | 🝰 · 🍃 🖩 - 🚺         | 3            |           |                |              |
| Agdress 1 http://10.0.3.254 | (layout html*6,1 | ., <b>1</b>  |             |            |                     |              |           | •              | 🔁 Go Links 🤇 |
| NETSCREEN'-5                |                  |              |             |            |                     |              | • help •  | support • abou | t logout     |
| System                      | VPN              |              |             |            |                     |              |           | 17 Sept 2      | 003 15:46:06 |
| Configure                   |                  |              |             |            |                     |              |           |                | Daria Lof 1  |
| Admin                       |                  |              |             |            |                     |              |           |                | regeror 1    |
| Interface                   | Man              | ual Key A    | noKey IKE   | ateway VP1 | Proposal P2 Proposa | Certificates | LITP      | IPPool         |              |
| Network                     |                  |              |             |            |                     |              |           |                |              |
| VPN                         |                  | Name         | Gateway     | Replay     | P2 Proposals        | Monitor      | Transport | Configure      |              |
| Virtual IP                  |                  | VPN-1        | To501       | No         | ToPix501            | On           | Off       | . Kdt          |              |
| Lists                       |                  |              |             |            |                     |              |           |                |              |
| Address                     |                  |              |             |            |                     |              |           |                |              |
| Service                     |                  |              |             |            |                     |              |           |                |              |
| Licers                      |                  |              |             |            |                     |              |           |                |              |
| Monitor                     |                  |              |             |            |                     |              |           |                |              |
| Traffic                     |                  |              |             |            |                     |              |           |                |              |
| Counters                    |                  |              |             |            |                     |              |           |                |              |
| Alam                        |                  |              |             |            |                     |              |           |                |              |
| Log                         |                  |              |             |            |                     |              |           |                |              |
| Copyright @ 1999-2001       |                  |              |             |            |                     |              |           |                |              |
| Inc.                        |                  |              |             |            |                     |              |           |                |              |
| 20 ashie serviced           |                  |              |             |            |                     |              |           |                |              |

- 13. 选择 **Network > Policy**,转至 Outgoing 选项卡,然后单击 New Policy 以配置允许对 IPsec 流量加密的规则。
- 14. 输入策略的配置信息,并单击 OK。此示例对该策略采用以下字段和值。Name 字段是可选的 ,此示例未采用该字段。源地址:内部网络(以前在 Trusted 选项卡上定义。)目的地址 :远程网络(以前在 Untrusted 选项卡上定义。)服务:any操作:隧道VPN Tunnel:VPN-1(以前在 AutoKey IKE 选项卡上定义为 VPN 隧道。)Modify matching incoming VPN policy:已选中(该选项自动创建与外部网络 VPN 流量匹配的入站规则。)

| NetScreen Administration Tools - M    | ticrosoft Internet Explorer                  | _16 X          |
|---------------------------------------|----------------------------------------------|----------------|
| Elle Edit Yew Favorites Iools         |                                              | 1              |
| 🔇 Back + 🕑 - 🛃 🗟 🐔                    | 🔎 Search 👷 Favorites 🜒 Media 🚱 🎯 - 🤪 📾 - 🛄 🍪 |                |
| Address http://10.0.3.254/kayout.html | *6,1,1                                       | 🔁 Go 🛛 Links 🇯 |
| NETSCREEN -5                          | • help 🔗 * support 🖓 • abor                  | at: • logout   |
| System Dour                           | CV CONTICUENTION                             |                |
| Configure                             | CICOMPRENATION                               |                |
| Admin                                 |                                              |                |
| Natural                               |                                              |                |
| NELWORK                               | (optional)                                   |                |
| VEN                                   | Source Address InsideNetwork 📩               |                |
| Virtual IP                            | Destination Address RemoteNetwork -          |                |
| Lists                                 | Service ANY                                  |                |
| Address                               | NAT © Off                                    |                |
| Service                               | C Comor                                      |                |
| Schedule                              | 1 DE OE                                      |                |
| Users                                 | ← DIP On                                     |                |
| Monitor                               |                                              |                |
| Trainc                                | Autor Travel a                               |                |
| diam                                  | Action                                       |                |
| Log                                   | VPN Tunnel [VPN-1 ]                          |                |
| devide and the                        | 🔽 Modify matching incoming VPN policy        |                |
| NetScreen Technologies                | L2TP None •                                  |                |
| Inc.<br>All rights served             | Authentication                               |                |

15. 添加策略时,请确保出站 VPN 规则位于策略列表之首。(为入站流量自动创建的规则位于 Incoming 选项卡上。)如果需要更改策略的顺序,请完成以下步骤:单击 Outgoing 选项卡 。单击 Configure 列中的圆形箭头,以便显示 Move Policy Micro 窗口。更改策略顺序,以便 VPN 策略位于策略 ID 0 上(这样 VPN 策略处于列表上端)。

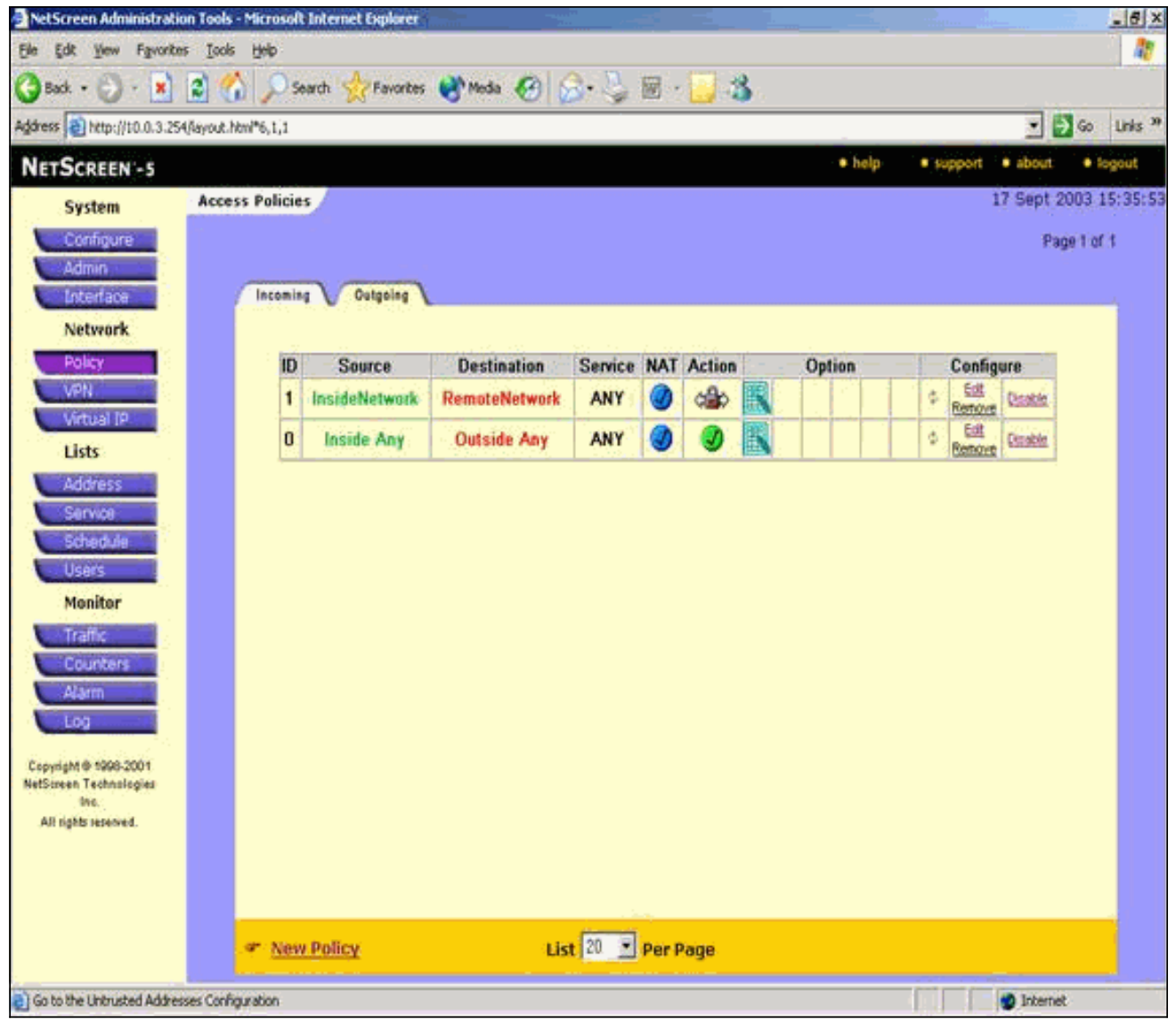

转至 Incoming 选项卡,以便查看入站流量的规则。

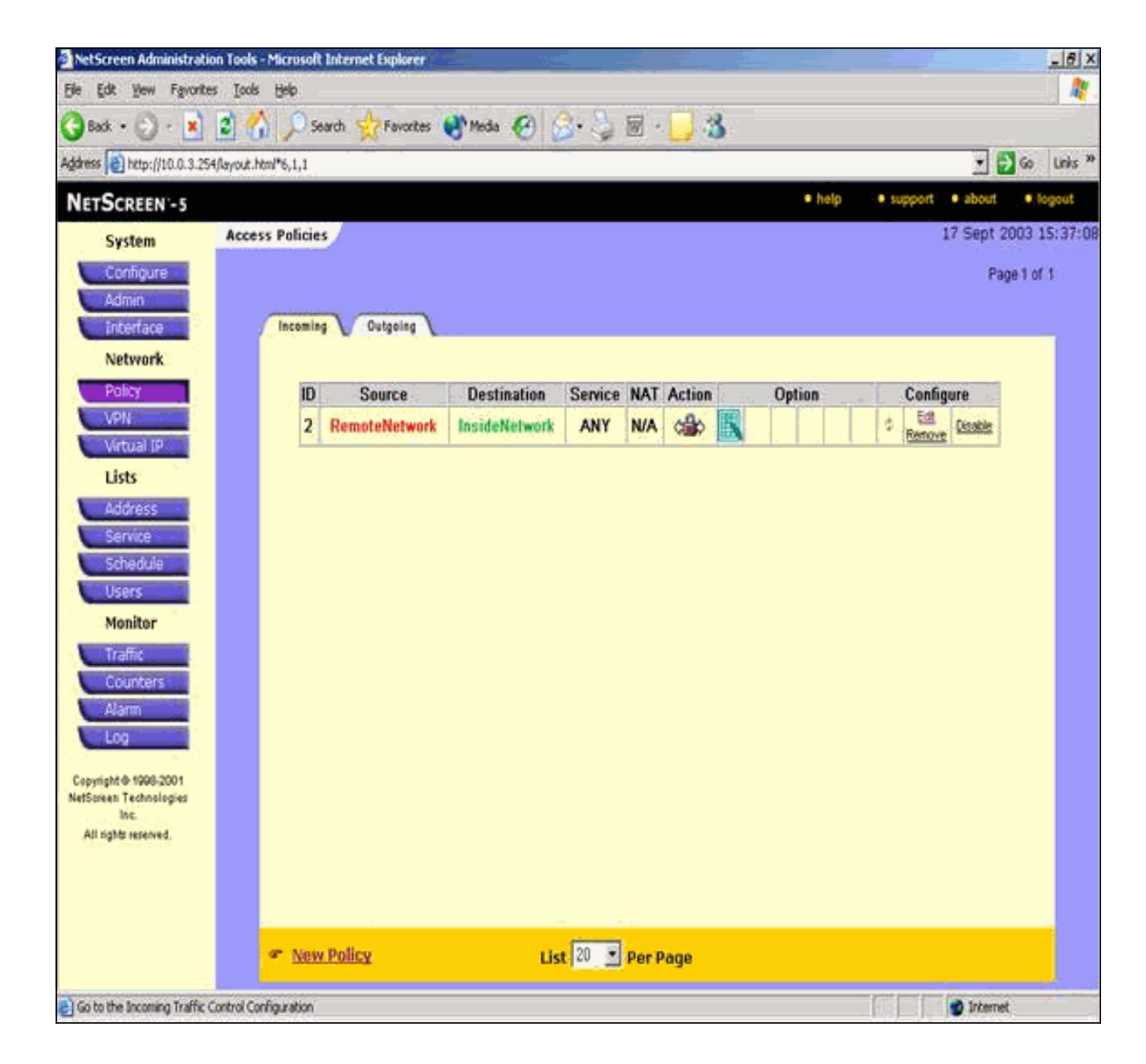

## 验证

本部分提供的信息可用于确认您的配置是否工作正常。

### <u>验证命令</u>

<u>命令输出解释程序(仅限注册用户)(OIT) 支持某些 show 命令。</u>使用 OIT 可查看对 show 命令输 出的分析。

- ping 诊断基本网络连接。
- show crypto ipsec sa 显示阶段 2 的安全关联。
- show crypto isakmp sa 显示第 1 阶段的安全关联。

#### <u>验证输出</u>

下面显示了 ping 和 show 命令的示例输出。

此 ping 操作从 NetScreen 防火墙后的主机启动。

```
C:\>ping 10.0.25.1 -t
Request timed out.
Reply from 10.0.25.1: bytes=32 time<105ms TTL=128
Reply from 10.0.25.1: bytes=32 time<114ms TTL=128
Reply from 10.0.25.1: bytes=32 time<106ms TTL=128
Reply from 10.0.25.1: bytes=32 time<121ms TTL=128
Reply from 10.0.25.1: bytes=32 time<110ms TTL=128
Reply from 10.0.25.1: bytes=32 time<110ms TTL=128
Reply from 10.0.25.1: bytes=32 time<116ms TTL=128
Reply from 10.0.25.1: bytes=32 time<109ms TTL=128
Reply from 10.0.25.1: bytes=32 time<109ms TTL=128
Reply from 10.0.25.1: bytes=32 time<110ms TTL=128
Reply from 10.0.25.1: bytes=32 time<110ms TTL=128
Reply from 10.0.25.1: bytes=32 time<118ms TTL=128
Reply from 10.0.25.1: bytes=32 time<118ms TTL=128
```

pixfirewall(config)#show crypto ipsec sa

```
interface: outside
   Crypto map tag: mymap, local addr. 172.18.124.96
  local ident (addr/mask/prot/port):
     (10.0.25.0/255.255.255.0/0/0)
  remote ident (addr/mask/prot/port):
     (10.0.3.0/255.255.255.0/0/0)
  current_peer: 172.18.173.85:500
    PERMIT, flags={origin_is_acl,}
    #pkts encaps: 11, #pkts encrypt: 11, #pkts digest 11
    #pkts decaps: 11, #pkts decrypt: 13, #pkts verify 13
    #pkts compressed: 0, #pkts decompressed: 0
    #pkts not compressed: 0, #pkts compr. failed: 0,
    #pkts decompress failed: 0, #send errors 0, #recv errors 1
    local crypto endpt.: 172.18.124.96,
       remote crypto endpt.: 172.18.173.85
    path mtu 1500, ipsec overhead 56, media mtu 1500
    current outbound spi: f0f376eb
    inbound esp sas:
     spi: 0x1225ce5c(304467548)
       transform: esp-3des esp-sha-hmac ,
       in use settings ={Tunnel, }
       slot: 0, conn id: 3, crypto map: mymap
       sa timing: remaining key lifetime (k/sec):
        (4607974/24637)
      IV size: 8 bytes
       replay detection support: Y
    inbound ah sas:
    inbound pcp sas:
   outbound esp sas:
     spi: 0xf0f376eb(4042487531)
      transform: esp-3des esp-sha-hmac ,
      in use settings ={Tunnel, }
      slot: 0, conn id: 4, crypto map: mymap
       sa timing: remaining key lifetime (k/sec):
         (4607999/24628)
      IV size: 8 bytes
       replay detection support: Y
```

outbound pcp sas:

#### 下面显示了 show crypto isakmp sa 命令的输出。

pixfirewall(config)#show crypto isakmp sa Total : 1 Embryonic : 0 dst src state pending created 172.18.124.96 172.18.173.85 QM\_IDLE 0 1

### <u>故障排除</u>

本部分提供的信息可用于对配置进行故障排除。

#### <u>故障排除命令</u>

**注意:在**使用debug<u>命令之前,请参</u>阅有关Debug命**令的**重要信息。

- debug crypto engine 显示有关加密引擎的消息。
- debug crypto ipsec 显示有关 IPsec 事件的信息。
- debug crypto isakmp 显示关于 IKE 事件的消息。

#### <u>调试输出示例</u>

下面显示了 PIX 防火墙的示例调试输出。

```
debug crypto engine
debug crypto ipsec
debug crypto isakmp
crypto_isakmp_process_block:src:172.18.173.85,
 dest:172.18.124.96 spt:500 dpt:500
OAK MM exchange
ISAKMP (0): processing SA payload. message ID = 0
ISAKMP (0): Checking ISAKMP transform 1 against priority 10 policy
ISAKMP: encryption 3DES-CBC
           hash SHA
ISAKMP:
ISAKMP:
          default group 2
ISAKMP:
           auth pre-share
           life type in seconds
ISAKMP:
        life duration (basic) of 28800
ISAKMP:
ISAKMP (0): atts are acceptable. Next payload is 0
ISAKMP (0): processing vendor id payload
ISAKMP (0): processing vendor id payload
ISAKMP (0): SA is doing pre-shared key authentication
  using id type ID_IPV4_ADDR
return status is IKMP_NO_ERROR
crypto_isakmp_process_block:src:172.18.173.85,
  dest:172.18.124.96 spt:500 dpt:500
OAK_MM exchange
ISAKMP (0): processing KE payload. message ID = 0
ISAKMP (0): processing NONCE payload. message ID = 0
```

```
return status is IKMP_NO_ERROR
crypto_isakmp_process_block:src:172.18.173.85,
  dest:172.18.124.96 spt:500 dpt:500
OAK MM exchange
ISAKMP (0): processing ID payload. message ID = 0
ISAKMP (0): processing HASH payload. message ID = 0
ISAKMP (0): SA has been authenticated
ISAKMP (0): ID payload
       next-payload : 8
        type
                    : 1
        protocol
                    : 17
                    : 500
        port
        length
                     : 8
ISAKMP (0): Total payload length: 12
return status is IKMP_NO_ERROR
ISAKMP (0): sending INITIAL_CONTACT notify
ISAKMP (0): sending NOTIFY message 24578 protocol 1
VPN Peer: ISAKMP: Added new peer: ip:172.18.173.85/500
  Total VPN Peers:1
VPN Peer: ISAKMP: Peer ip:172.18.173.85/500 Ref cnt
  incremented to:1
  Total VPN Peers:1
crypto_isakmp_process_block:src:172.18.173.85,
  dest:172.18.124.96 spt:500 dpt:500
ISAKMP (0): processing DELETE payload. message ID = 534186807,
  spi size = 4IPSEC(key_engin
e): got a queue event...
IPSEC(key_engine_delete_sas): rec'd delete notify from ISAKMP
IPSEC(key_engine_delete_sas):
  delete all SAs shared with 172.18.173.85
return status is IKMP_NO_ERR_NO_TRANS
crypto_isakmp_process_block:src:172.18.173.85,
   dest:172.18.124.96 spt:500 dpt:500
OAK_QM exchange
oakley_process_quick_mode: OAK_QM_IDLE
ISAKMP (0): processing SA payload. message ID = 4150037097
ISAKMP : Checking IPSec proposal 1
ISAKMP: transform 1, ESP_3DES
ISAKMP: attributes in transform:
ISAKMP:
           SA life type in seconds
           SA life duration (VPI) of 0x0 0x0 0x67 0x20
ISAKMP:
ISAKMP:
           encaps is 1
           authenticator is HMAC-SHA
ISAKMP:
TSAKMP:
            group is 2
ISAKMP (0): atts are acceptable.
IPSEC(validate_proposal_request): proposal part #1,
  (key eng. msg.) dest= 172.18.124.96, src= 172.18.173.85,
   dest_proxy= 10.0.25.0/255.255.255.0/0/0 (type=4),
    src_proxy= 10.0.3.0/255.255.255.0/0/0 (type=4),
   protocol= ESP, transform= esp-3des esp-sha-hmac ,
    lifedur= 0s and 0kb,
    spi= 0x0(0), conn_id= 0, keysize= 0, flags= 0x24
ISAKMP (0): processing NONCE payload. message ID = 4150037097
ISAKMP (0): processing KE payload. message ID = 4150037097
ISAKMP (0): processing ID payload. message ID = 4150037097
ISAKMP (0): ID_IPV4_ADDR_SUBNET src 10.0.3.0/255.255.255.0
```

```
prot 0 port 0
ISAKMP (0): processing ID payload. message ID = 4150037097
ISAKMP (0): ID_IPV4_ADDR_SUBNET dst 10.0.25.0/255.255.255.0
  prot 0 port 0IPSEC(key_engine)
: got a queue event...
IPSEC(spi_response): getting spi 0x1225ce5c(304467548) for SA
        from 172.18.173.85 to 172.18.124.96 for prot 3
return status is IKMP_NO_ERROR
crypto_isakmp_process_block:src:172.18.173.85,
   dest:172.18.124.96 spt:500 dpt:500
OAK_QM exchange
oakley_process_quick_mode:
OAK_QM_AUTH_AWAITmap_alloc_entry: allocating entry 3
map_alloc_entry: allocating entry 4
ISAKMP (0): Creating IPSec SAs
        inbound SA from 172.18.173.85 to 172.18.124.96
          (proxy 10.0.3.0 to 10.0.25.0)
        has spi 304467548 and conn_id 3 and flags 25
        lifetime of 26400 seconds
        outbound SA from 172.18.124.96 to 172.18.173.85
          (proxy 10.0.25.0 to 10.0.3.0)
       has spi 4042487531 and conn_id 4 and flags 25
        lifetime of 26400 secondsIPSEC(key_engine): got a queue event...
IPSEC(initialize_sas): ,
  (key eng. msg.) dest= 172.18.124.96, src= 172.18.173.85,
    dest_proxy= 10.0.25.0/255.255.255.0/0/0 (type=4),
    src_proxy= 10.0.3.0/255.255.255.0/0/0 (type=4),
   protocol= ESP, transform= esp-3des esp-sha-hmac ,
    lifedur= 26400s and 0kb,
    spi= 0x1225ce5c(304467548), conn_id= 3,
      keysize= 0, flags= 0x25
IPSEC(initialize_sas): ,
  (key eng. msg.) src= 172.18.124.96, dest= 172.18.173.85,
    src_proxy= 10.0.25.0/255.255.255.0/0/0 (type=4),
   dest_proxy= 10.0.3.0/255.255.255.0/0/0 (type=4),
   protocol= ESP, transform= esp-3des esp-sha-hmac ,
    lifedur= 26400s and 0kb,
    spi= 0xf0f376eb(4042487531), conn_id= 4, keysize= 0, flags= 0x25
VPN Peer: IPSEC: Peer ip:172.18.173.85/500 Ref cnt
  incremented to:2 Total VPN Peers:1
VPN Peer: IPSEC: Peer ip:172.18.173.85/500 Ref cnt
   incremented to:3 Total VPN Peers:1
return status is IKMP_NO_ERROR
```

## 相关信息

- IPsec 协商/IKE 协议
- Cisco PIX 防火墙软件
- <u>Cisco Secure PIX 防火墙命令参考</u>
- <u>安全产品 Field Notices(包括 PIX)</u>
- <u>请求注解 (RFC)</u>
- <u>技术支持和文档 Cisco Systems</u>